# Search Strategy

## Margaret Vugrin, MSLS June 2015

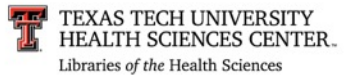

- •Improve students' ability to construct strong search strategies in PubMed:
  - Basic terminology is explained
  - Appropriate usage examples are presented
  - Questions are supplied for practice

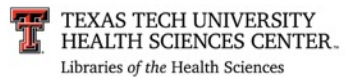

# Introduction

• The old saying "Garbage in, garbage out" holds true for developing strong searching skills.

• If you "Ask" the right question, you will "Acquire" the information you are seeking.

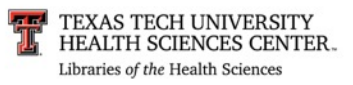

# Database Used — PubMed

- Examples are based on the PubMed database
  - PubMed is:
    - is Free
    - is available to anyone 24/7 on the Internet
    - has 25+ million records from over 5,500 publications
    - is updated daily
    - covers fields of:
      - medicine, nursing, dentistry, veterinary medicine, pharmacology, health care system, and allied health
    - is international in scope

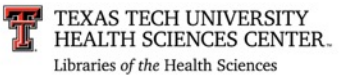

# Boolean Operators—Glossary

- <u>Boolean Operators</u> logic system used to combine search terms
  - AND
  - OR
  - NOT

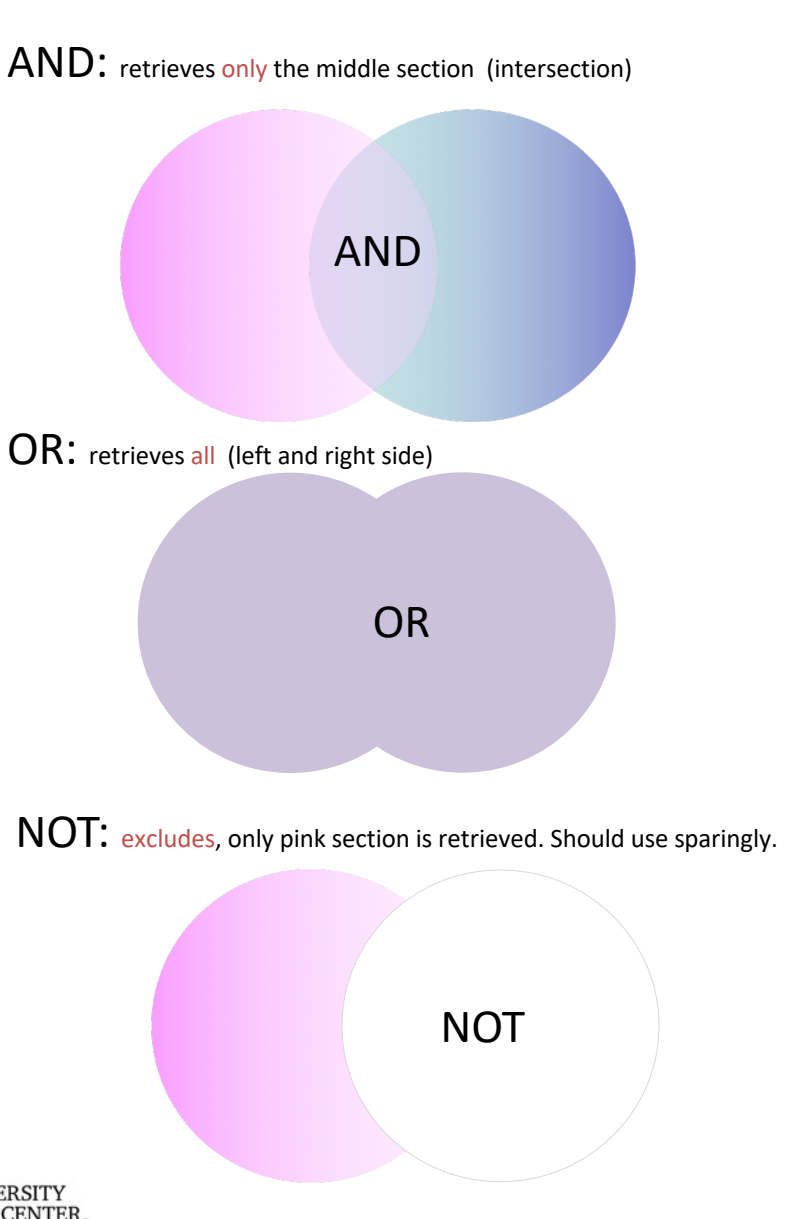

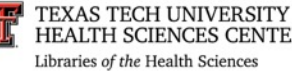

# If you focus on your topic, even though you have fewer numbers, your results will be more relevant!

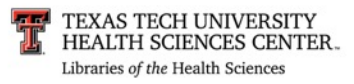

# Keywords

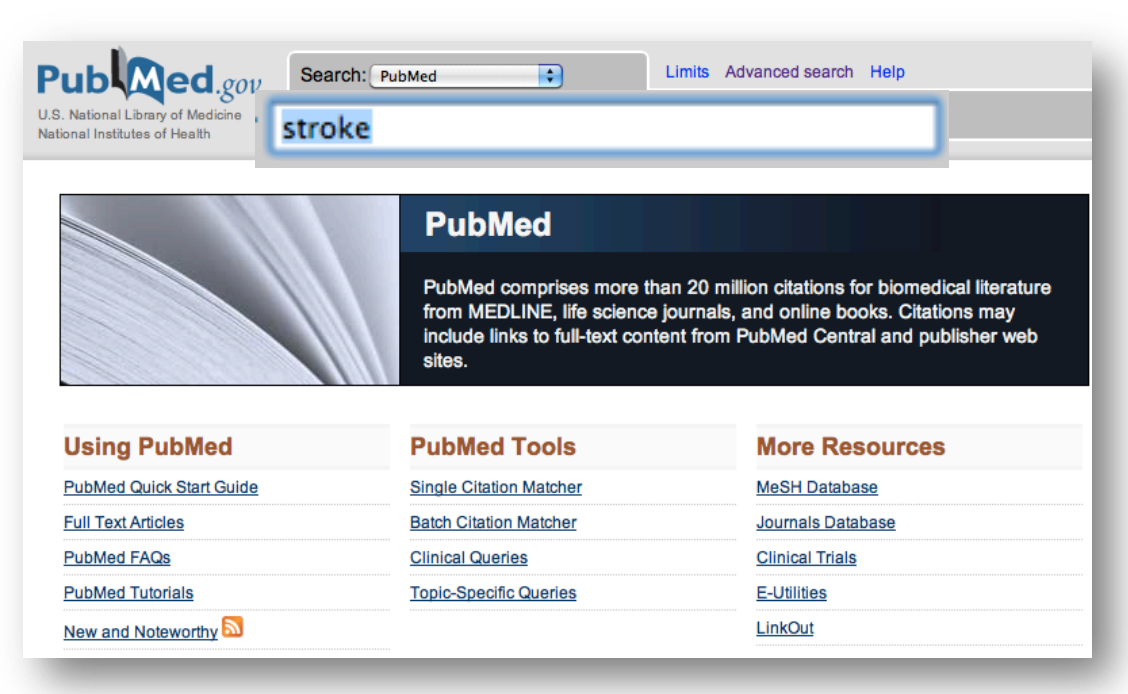

## •Stroke (Keyword) •retrieves 224,000+ records

- Keyword searching locates the term anywhere in the electronic record, even when the article's focus is on another topic.
- "Swimming strokes" will also appear in the results of this search on "stroke."

Keyword searching *also* locates very recent articles that have not yet been indexed or tagged with *Subject Headings*.

NOTE: Results numbers were valid on the day the PPT was created. The database is updated daily so the numbers may change.

|   | Article types     |
|---|-------------------|
| F | Clinical Trial    |
|   | Review            |
|   | Customize         |
|   | Text availability |
|   | Abstract          |
|   | Free full text    |
|   | Full text         |
|   | PubMed            |
|   | Commons           |
|   | Reader comments   |
|   | Trending articles |
|   | Publication       |
|   | dates             |
|   | 5 years           |
|   | 10 years          |
|   | Custom range      |

TEXAS T Species

HEALTH SCHEWELD CERTIFIC

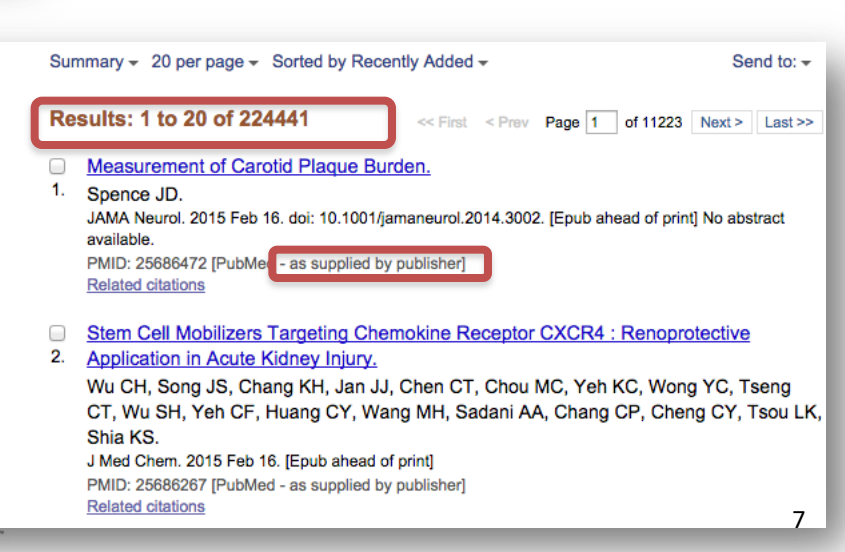

# Medical Subject Headings (MeSH)

| MeSH                                                                                                    | Search: MeSH                                                                                                    | Limits Ad                                                                                                 | vanced search Help             |
|----------------------------------------------------------------------------------------------------|----------------------------------------------------------------------------------------------------|----------------------------------------------------------------------------------------------------|--------------------------------|
| NLM Controlled                                                                                                    | "Stroke"[Mesh]                                                                                                    |                                                                                                    | Search Clear                   |
| vocabulary                                                                                                    |                                                                                                    |                                                                                                    |                                |
| Display Settings: 🕑 Full                                                                                                    |                                                                                                    | Send to: 🖂                                                                                                |                                |
|                                                                                                    |                                                                                                    |                                                                                                    | PubMed search builder          |
| Stroke                                                                                                    |                                                                                                    |                                                                                                    |                                |
| A group of pathological conditions<br>neurological function due to BRAII<br>classified by the type of tissue NEC<br>involved, etiology, age of the affect<br>(From Adams et al., Principles of N<br>Year introduced: 2008 (2000) | characterized by sudden, non-<br>N ISCHEMIA or INTRACRANIA<br>CROSIS, such as the anatomic<br>ted individual, and hemorrhagi<br>leurology, 6th ed, pp777-810) | -convulsive loss of<br>L HEMORRHAGES. Stroke is<br>location, vasculature<br>c vs. non-hemorrhagic nature. | Add to search builder AND +    |
| PubMed search builder options                                                                                                    |                                                                                                    |                                                                                                    |                                |
| Subheadings:                                                                                                    |                                                                                                    |                                                                                                    | All links from this lecord     |
| blood                                                                                                    | ethnology                                                                                                    | prevention and                                                                                            | PubMed<br>PubMed - Major Topic |
| cerebrospinal fluid                                                                                                    | etiology                                                                                                    | control                                                                                                   | Clinical Queries               |
| chemically induced                                                                                                    | genetics bistopy                                                                                                    | psychology                                                                                                | NI M MeSH Browser              |
|                                                                                                    |                                                                                                    |                                                                                                    |                                |
| congenital                                                                                                    | metabolism                                                                                                    | imaging                                                                                                   |                                |
| diagnosis                                                                                                    | microbiology                                                                                                    | adjotherapy                                                                                               | Recent activity                |
| diet therapy                                                                                                    | mortality                                                                                                    | rehabilitation                                                                                            |                                |
| drug therapy                                                                                                    | nursing                                                                                                    | surgery                                                                                                   | O Stroke (13)                  |
|                                                                                                    | parasitology                                                                                                    | therapy                                                                                                   |                                |
| embryology                                                                                                    | pathology                                                                                                    | ultrasonography                                                                                           |                                |
| enzymology                                                                                                    | physiopathology                                                                                                    | urine                                                                                                    |                                |
| epidemiology                                                                                                    |                                                                                                    | veterinary                                                                                                |                                |
|                                                                                                    |                                                                                                    | virology                                                                                                  |                                |

•Stroke (MeSH) •retrieves 88,000 + records

MeSH is the controlled vocabulary or thesaurus used in PubMed to organize articles.
Use MeSH headings to locate articles that are indexed or tagged for a specific concept.
Related words or synonyms are included.

•Subject headings are easily modified using subheadings.

Restrict to MeSH Major Topic.

Do not include MeSH terms found below this term in the MeSH hierarchy.

*"Add to search builder"* to retrieve *all* articles indexed with this subject heading or concept.

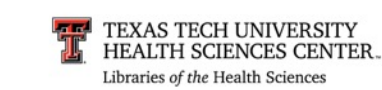

# Major Headings

| MeSH                                                                                                    | Search: MeSH                                                                                                    | •                                                                                       | Limits Ad                          | vanced search Help                         |
|----------------------------------------------------------------------------------------------------|----------------------------------------------------------------------------------------------------|-----------------------------------------------------------------------------------------|------------------------------------|--------------------------------------------|
| NLM Controlled<br>Vocabulary                                                                                                    |                                                                                                    |                                                                                         |                                    | Search Clear                               |
|                                                                                                    |                                                                                                    |                                                                                         |                                    |                                            |
| Display Settings: 🖂 Full                                                                                                    |                                                                                                    | <u>S</u>                                                                                | end to: 🖂                          |                                            |
| Stroke                                                                                                    |                                                                                                    |                                                                                         |                                    | PubMed search builder                      |
| A group of pathological conditions<br>neurological function due to BRAIN<br>classified by the type of tissue NEC<br>involved, etiology, age of the affect<br>(From Adams et al., Principles of N<br>Year introduced: 2008 (2000) | characterized by sudden, nor<br>NISCHEMIA or INTRACRANI<br>CROSIS, such as the anatomic<br>ted individual, and hemorrhag<br>leurology, 6th ed, pp777-810) | n-convulsive loss of<br>AL HEMORRHAGES<br>c location, vasculatu<br>gic vs. non-hemorrha | 5. Stroke is<br>re<br>Igic nature. | Add to search builder AND<br>Search PubMed |
| PubMed search builder options                                                                                                    |                                                                                                    |                                                                                         |                                    |                                            |
| Subheadings:                                                                                                    |                                                                                                    |                                                                                         |                                    | All links from this record                 |
| Outrat                                                                                                    |                                                                                                    |                                                                                         |                                    | PubMed                                     |
| blood     corobrospinal fluid                                                                                                    | ethnology                                                                                                    | prevention                                                                              | and                                | PubMed - Major Topic                       |
| Chemically induced                                                                                                    |                                                                                                    |                                                                                         | ,                                  | Clinical Queries                           |
| classification                                                                                                    | history                                                                                                    | adiograph                                                                               | v                                  | NLM MeSH Browser                           |
| complications                                                                                                    | immunology                                                                                                    | adionuclid                                                                              | le                                 |                                            |
| congenital                                                                                                    | metabolism                                                                                                    | imaging                                                                                 |                                    |                                            |
| diagnosis                                                                                                    | microbiology                                                                                                    | radiotherap                                                                             | ру                                 | Recent activity                            |
| diet therapy                                                                                                    | mortality                                                                                                    | 🗌 rehabilitati                                                                          | on                                 |                                            |
| drug therapy                                                                                                    | nursing                                                                                                    | surgery                                                                                 |                                    | Q stroke (13)                              |
| economics                                                                                                    | parasitology                                                                                                    | therapy                                                                                 |                                    | -                                          |
|                                                                                                    | pathology                                                                                                    | Ultrasonog                                                                              | raphy                              | Stroke                                     |
| enzymology                                                                                                    | physiopathology                                                                                                    | urine                                                                                   |                                    |                                            |
| 🔄 epidemiology                                                                                                    |                                                                                                    | U veterinary                                                                            |                                    | Q Stroke (13)                              |

 Stroke (Majr) •Retrieves 60,300+ records

- Limiting the subject heading to "Major Topic" locates only those articles where the focus of the article is on this main concept.
- NOTE: Fewer articles are located than when searching with MeSH; however, these articles are focused and more relevant to your search.

### Restrict Search to Major Topic headings only.

Do not include MeSH terms found below this

*Check* this box to select "Major Topic" when limiting articles to "Major Topic" ONLY.

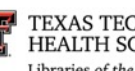

# **Example of MeSH Relationship**

### A Anatomy

**Body Regions** A1 A2 Musculoskeletal System A3 Digestive System A4 Respiratory System A5 Urogenital System A6 Endocrine System A7 Cardiovascular System A8 Nervous System A9 Sense Organs A10 Tissues A11 Cells A12 Fluids and Secretions A13 Animal Structures A14 Stomatognathic System A15 Hemic and Immune Systems A16 Embryonic Structures A17 Integumentary System

All MeSH Categories Anatomy Category **Body Regions** Abdomen Abdominal Cavity + Abdominal Wall Groin Inguinal Canal Umbilicus Back Lumbosacral Region Sacrococcygeal Region Breast Mammary Glands, Human Nipples Extremities Amputation Stumps Lower Extremity + Upper Extremity + Head Face Ear Cheek Face + Chin Scalp Eve Skull Base + Eyebrows Evelids + Forehead Mouth Lip Nose Parotid Region

• MeSH is organized into thematic hierarchical categories.

• Themes are broken down into more specific concepts... i.e. subject headings.

• Articles are indexed (tagged) for the most specific concept.

 "+" signifies that there are more specific terms available e.g. Face + .

• MeSH vocabulary is updated annually.

• Most articles are tagged with 10–15 subject headings.

EXAS TECH UNIVERSITY

# "Do not include indented MeSH terms"

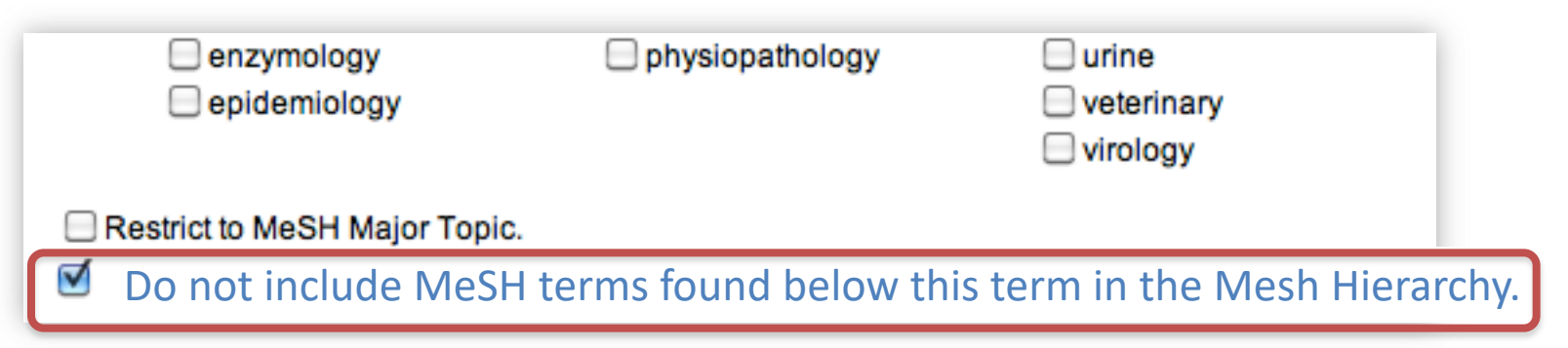

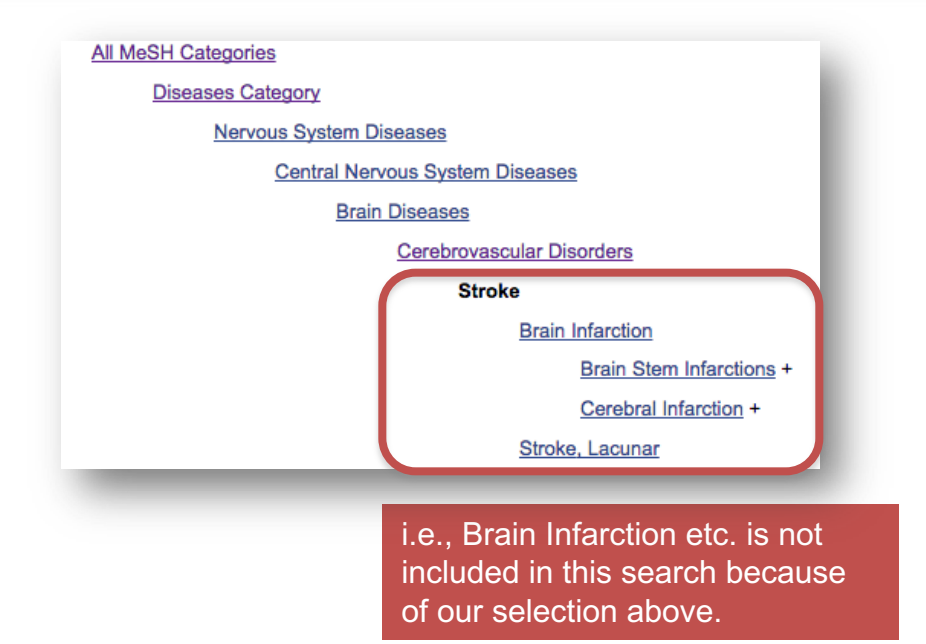

• All subject headings indented and below the chosen subject heading "Stroke" will automatically be included in the search strategy *unless* the "Do not include..." option is selected.

• Automatic inclusion of these terms broadens the search as related subject headings are added automatically.

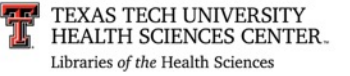

# MeSH Subheadings

| <b>•</b>                                                                                                    |                                                                                                    |                                                                                                    | PubMed search builder                                                                                                    |           |                                                                                       |
|----------------------------------------------------------------------------------------------------|----------------------------------------------------------------------------------------------------|----------------------------------------------------------------------------------------------------|----------------------------------------------------------------------------------------------------|-----------|---------------------------------------------------------------------------------------|
| Stroke<br>A group of pathological conditions<br>neurological function due to BRAIN<br>classified by the type of tissue NEC                                                                                                    | characterized by sudden,<br>I ISCHEMIA or INTRACRA<br>ROSIS, such as the anato                                                                                                    | non-convulsive loss of<br>ANIAL HEMORRHAGES. Stroke is<br>mic location, vasculature                                                                                                    | "Stroke/therapy"[Mesh]                                                                                                    | •         | Stroke (MeSH) with subheading: "therapy"                                              |
| (From Adams et al., Principles of No<br>Year introduced: 2008 (2000)                                                                                                    | ed individual, and hemorri<br>eurology, 6th ed, pp777-8                                                                                                    | hagic vs. non-hemorrhagic nature.<br>10)                                                                                                    | Add to search builder AND<br>Search PubMed                                                                                                    |           | •Retrieves 37,200+<br>records                                                         |
| PubMed search builder options  Subheadings: blood  cerebrospinal fluid  chemically induced  classification  complications  congenital  diagnosis  diet therapy  curve therapy  curve thera | <ul> <li>ethnology</li> <li>etiology</li> <li>genetics</li> <li>history</li> <li>immunology</li> <li>metabolism</li> <li>microbiology</li> <li>mortality</li> <li>nursing</li> <li>parasitology</li> <li>pathology</li> </ul> | <ul> <li>prevention and control</li> <li>psychology</li> <li>radiography</li> <li>radionuclide imaging</li> <li>radiotherapy</li> <li>rehabilitation surgery</li> <li>therapy</li> <li>ultrasonography</li> </ul> | All links from this record<br>PubMed<br>PubMed - Major Topic<br>Clinical Queries<br>NLM MeSH Browser<br>Recent activity<br>Q stroke (13)<br>Stroke |           | Stroke (Majr) with<br>subheading: " <i>therapy</i> "<br>•Retrieves 25,600+<br>records |
| Subheadings NA<br>e.g., diagnosis of stre                                                                                                    | <b>RROW</b> the suble or genetics o                                                                                                    | ubject heading.<br>f stroke or therapy of st                                                                                                    | troke                                                                                                    | Pu<br>"St | IbMed search builder<br>troke/therapy"[Majr]                                          |

Select as many descriptors as you need.

AND 🛟

Add to search builder

Search PubMed

# MeSH Subheadings

Abnormalities Administration & dosage Adverse effects Agonists Analogs & derivatives Analysis Anatomy & histology Antagonists & inhibitors

Biosynthesis Blood Blood supply

Cerebrospinal fluid Chemical synthesis Chemically induced Chemistry Classification Complications Congenital Contraindications Cytology Deficiency Diagnosis Diagnostic use Diet therapy Drug effects Drug therapy

Economics Education Embryology Epidemiology Ethics Ethnology Etiology

Genetics Growth & development

**NOTE:** Some subject/subheading combinations are not available e.g., STROKE/therapeutic use

Organization

Parasitology Pathegenicity Pathology Pharmacokinetics Pharmacology Physiology Physiopathology Poisoning Prevention & control Psychology

Radiation effects Radiography Radionuclide imaging Radiotherapy Rehabilitation Secondary Secretion Standards Statistics & numerical data Supply & distribution Surgery

Therapeutic use Therapy Toxicity Transmission Transplantation

Ultrasonography Ultrastructure Urine Utilization

Veterinary Virology

• Subheadings NARROW the subject heading.

## Usually they are combined with the subject heading

### • e.g., Stroke/therapy

("stroke" is the subject heading & "therapy" the subheading.)

| 🗌 diagnosis  |  |
|--------------|--|
| diet therapy |  |
| drug therapy |  |
| economics    |  |
| embryology   |  |
|              |  |

History

Injuries

Isolation

Legislation

Manpower

Methods

Mortality

Nursing

Metabolism

Microbiology

Immunology

Innervation

Instrumentation

### Subheadings:

- microbiology
- mortality
- nursing
- parasitology
- pathology

## radiotherapy

- surgery
- 🗹 therapy
- ultrasonography

# **Advanced Search**

PubMed US National Institutes of Health

PubMed

Advanced

÷

#### Builder

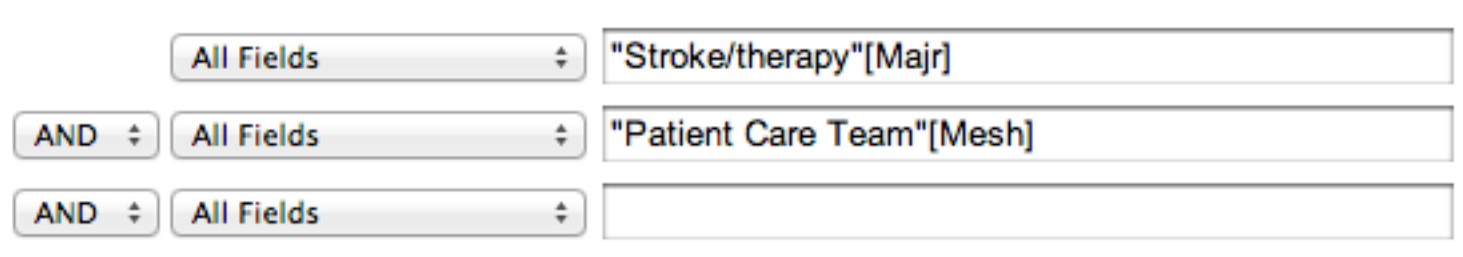

#### Search or Add to history History Download history Cle Add to Items Search Query builder found #9 Add Search ("Stroke/therapy"[Majr]) AND patient care team[MeSH Terms] 433 #8 Add Search patient care team[MeSH Terms] 55627 Search "Stroke/therapy"[Majr] #7 25694 Add #6 Search "Stroke/therapy"[Mesh] 37221 Add #5 Add Search "Stroke"[Majr] 66352 #4 Add Search "Stroke"[Mesh] 88185 #1 Search stroke 224441 Add

The Advanced Search page shows your search strategies and search results. These search statement numbers (e.g. #4 or #6) can be combined with each other, [AND], or with new search terms [#X] using Boolean logic operators "AND", "OR", "NOT".

NOTE: The result numbers in your search sets may be different since the database is updated DAILY!

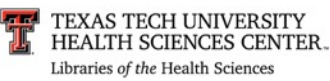

# Filters – used to narrow down topic

Filters are located on the left-side of the results page. Publed.gov US National Library of Medicine National Institutes of Health Article types Clinical Trial Review Customize ...

availability Abstract Free full text Full text

Publication dates 5 years 10 years Custom range...

Species Humans Other Animals

Clear all

Show additional filters

To activate filters; select and click on on needed ones. Once blue, they are active. × Additional filters Article types Text availability PubMed Commons Publication dates Species Languages Sex Subjects Journal categories Ages Search fields Show

Pub Med.gov

US National Library of Medicine National Institutes of Health

- Article types Clinical Trial Review Customize ...
- Text availability Abstract Free full text Full text

Publication dates 5 years 10 years Custom range...

Species

clear

Other Animals

#### Clear all

✓ Humans

Show additional filters

# Filters – used to narrow down topic

US National Library of Medicine National Institutes of Health Article types Clinical Trial Review Customize ...

Pub Med.gov

Text availability Abstract Free full text Full text

Publication dates 5 years 10 years Custom range...

Species clear

Humans Other Animals

Languages

English Customize ...

#### Ages

Child: birth-18 years Infant: birth-23 months Adult: 19+ years Adult: 19-44 years Aged: 65+ years Customize ...

#### Clear all

6/12/18

Show additional filters

TEXAS TECH UNIVERSITY HEALTH SCIENCES CENTER. Libraries of the Health Sciences

Commonly used modifiers are located within the "Filters" options.

## The Boolean operator "OR" is the default operator within groups.

e.g., meta-analysis or practice guideline from the "Articles Types" grouping retrieves articles of either publication type.

## The Boolean Operator "AND" is the default operator between groupings.

e.g., English from the "Languages" grouping combined with "Adult: 19+ years" retrieve articles that are in English and deal with adults over 19 years of age. All concepts must be present for retrieval.

See Boolean Slide

16

# WHEN DO I USE...

- **Use MeSH** when unfamiliar with the topic and don't know how much has been written on the subject. It will give you the broadest search for your term as a **concept**.
- **Use Major:** If you find too much on the subject then go back to the MeSH database and start filtering (narrowing down) by choosing to only get those articles that are focused on your topic (Majr).
- **Attach subheadings** to either MeSH or Major: when you are interested in a particular facet of your concept.

Most importantly, you will use pieces of the database to construct what you hope will give you the answer to your question.

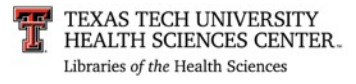

# IT DEPENDS ON THE QUESTION!!!

- Sometimes your topic may be so small and already narrow that you only need to use MeSH.
  - Today 2/8/16 a search for Zika Virus Infections results in 48 articles
    - So you don't have to narrow down.
  - Today 2/8/16 there are 952,781 articles on Heart Disease
    - You will definitely want to narrow this down.
- How? Maybe you are interested in population, then locate a 2nd MeSH term
  - e.g. African Americans and combine.
    - ("Heart Diseases"[Mesh]) AND "African Americans"[Mesh]

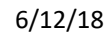

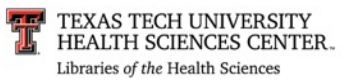

# IT DEPENDS ON THE QUESTION!

- The indexers index/tag to the most specific level of subject heading.
  - Heart diseases is very broad so narrow the strategy to a more specific term: myocardial infarction [MeSH]
  - You are interested in prevention:
    - there is a subheading for prevention and control that can be used with myocardial infarction
    - ("Myocardial Infarction/prevention and control"[Mesh]) = 9,310 articles (2/8/16)
       Still too many!
  - So you may relook at your question and realize that what you really want are articles on the prevention of Myocardial Infarction in the African American population.
    - (2 MeSH headings and one of the MeSh headings has a subheading attached)
    - ("Myocardial Infarction/prevention and control"[Mesh]) AND "African Americans"[Mesh] = 11

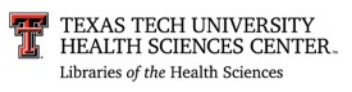

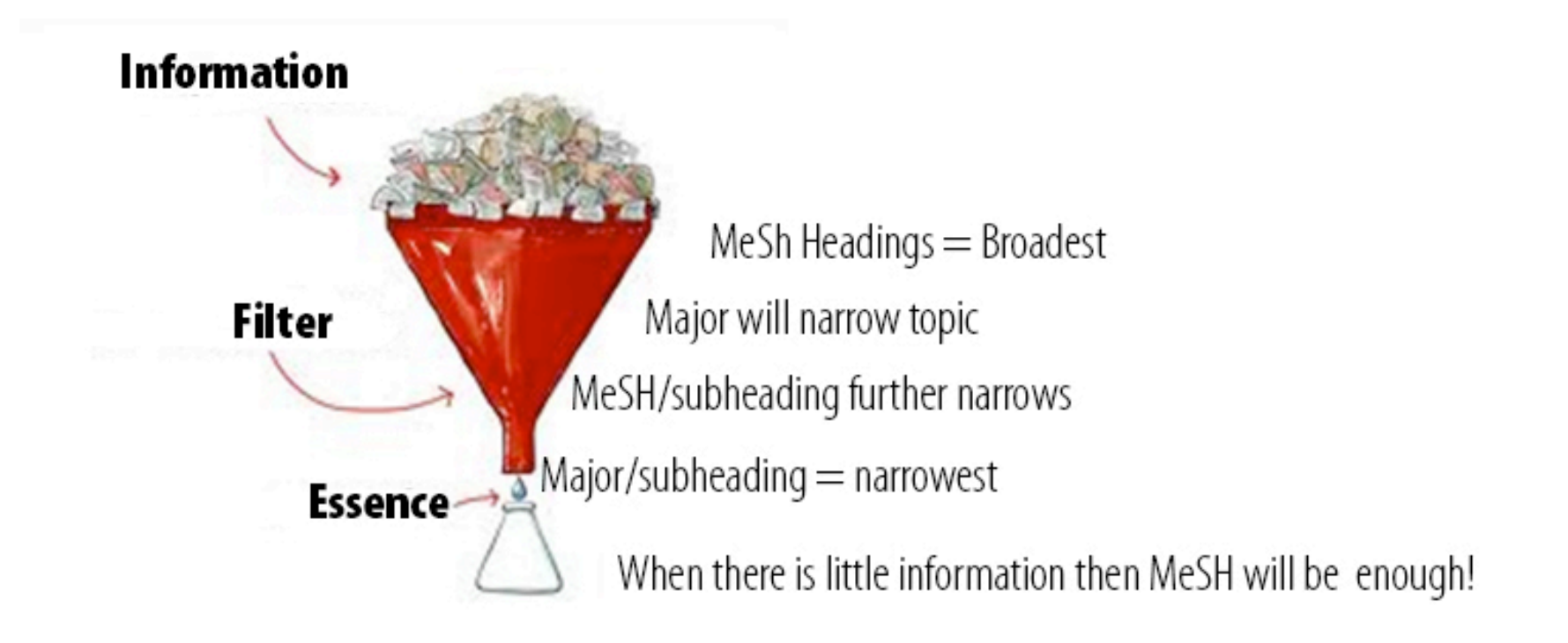

REMEMBER: Combining two concepts (2 MeSH terms) also narrows your topic.

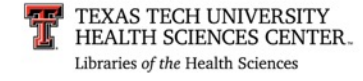

#### J Am Geriatr Soc. 2015 Oct;63(10):2130-8. doi: 10.1111/jgs.13672

Recognition and Management of Hypertension in Older Persons: Focus on African Americans. Still CH<sup>1,2</sup>, Ferdinand KC<sup>3</sup>, Ogedeabe G<sup>4</sup>, Wright JT Jr<sup>2,5</sup>.

Still CH "", Ferdinand KC", Ogedegbe G ", Wright JT

Author information

#### Abstract

Hypertension is the most commonly diagnosed condition in persons aged 60 and older and is the single most important risk factor for cardiovascular disease (ischemic heart disease, heart failure, and stroke), kidney disease, and dementia. More than half of individuals with hypertension in the United States are aged 60 and older. Hypertension disproportionately affects African Americans, with all age groups, including elderly adults, having a higher burden of hypertension-related complications than other U.S.

POPULATIONS: Multiple clinical trials have demonstrated the beneficial effects of blood pressure (BP) reduction on cardiovascular morbidity and mortality, with most of the evidence in individuals aged 60 and older. Several guidelines have recently been published on the specific management of hypertension in individuals aged 60 and older. Several guidelines have groups such as African Americans. Most recommend careful evaluation, thiazide diuretics and calcium-channel blockers for initial drug therapy in most African Americans, and angiotensin-converting enzyme inhibitors and angiotensin receptor blockers in those with chronic kidney disease or heart failure. Among the areas of controversy is the recommended target BP in African Americans aged 60 and older. A recent U.S. guideline recommended raising the systolic BP target from less than 140 mmHg to less than 150 mmHg in this population. This article will review the evidence and current guideline recommendations for hypertension treatment in older African Americans, including the rationale for continuing to recommend a SBP target of less than 140 mmHg in this population.

© 2015, Copyright the Authors Journal compilation © 2015, The American Geriatrics Society.

KEYWORDS: African Americans; clinical trials; hypertension; management of hypertension

#### Comment in

The Highs and Lows of Blood Pressure Targets in Elderly Adults and Other High-Risk Populations. [J Am Geriatr Soc. 2015]

PMID: 26480975 [PubMed - indexed for MEDLINE]

This article was one of the results of strategy... ("Myocardial Infarction"[Mesh]) AND "African Americans"[Mesh]

On the right side we have the indexing MeSH terms for this article

(N.B. Myocardial Ischemia is a more specific type of Myocardial infarction and was automatically included in our search that's why Myocardial Infarction does not show up here)

#### Publication Types, MeSH Terms, Substances, Grant Support

Publication Types Research Support, N.I.H., Extramural Review

#### MeSH Terms

rican Americans/statistics & numerical data Aged Antihypertensive Agents\*/classification Antihypertensive Agents\*/therapeutic use Blood Pressure/drug effects Clinical Trials as Topic Cost of Illness\* Disease Management Drug Therapy, Combination/methods Female Humans Hypertension\*/complications Hypertension\*/diagnosis Hypertension\*/ethnology Hypertension\*/psychology Hypertension\*/therapy Kidney Diseases\*/etiology Kidney Diseases\*/mortality Male Idle Aged Myocardial Ischemia\*/etiology Mvocardial Ischemia\*/mortality Outcome Assessment (Health Care) Practice Guidelines as Topic Prevalence Risk Factors **Risk Reduction Behavior** United States/epidemiology

Substances Antihypertensive Agents

## 3/8/2011

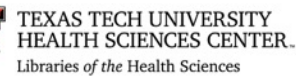

## THE FOLLOWING SLIDES AND EXAMPLES WILL HELP YOU TO PRACTICE USING THESE CONCEPTS

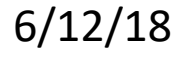

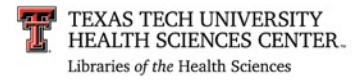

Search Question:

This form can help organize your thought process.

## **Databases:**

| $1 \longleftrightarrow A$ | AND 2 - AM         | ND 3 $\longleftrightarrow$ | AND 4      |
|---------------------------|--------------------|----------------------------|------------|
| OR                        |                    |                            |            |
| Do you need ?             | limiters such as:  | age gro                    | oups       |
| subheadings               | language           | publica                    | tion types |
| dates                     | human or<br>animal | journal                    | subsets    |
|                           |                    |                            | 23         |

## PubMed: How to Search Step-by-Step

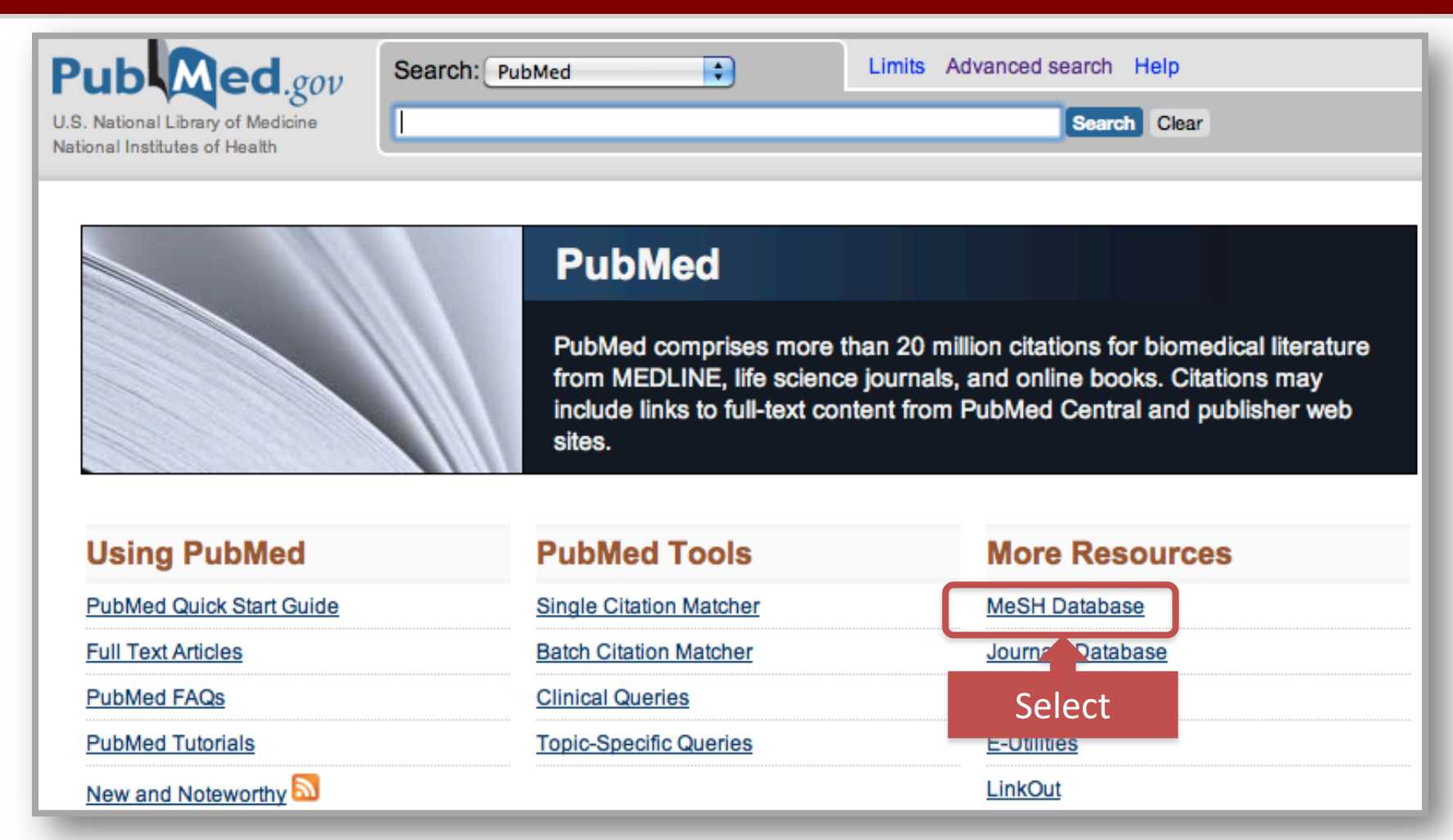

From the PubMed homepage *Click* on MeSH Database...to search by concept.

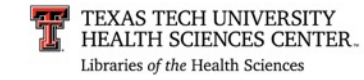

# **Review Point**

- Using the major Boolean operators "And," "Or," and "Not," a search strategy can be refined to effectively locate articles on specific topics.
  - True or false: The Boolean operator "And" means that an article MUST be indexed for "Both" terms
  - (e.g., HELLP Syndrome "And" Pregnancy...both concepts will be in all the articles)

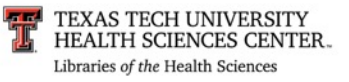

# **Review Point**

- True
- When using the Boolean operator "And," articles are indexed for both terms. Only the articles in the intersection will be retrieved.

See Boolean operators slide

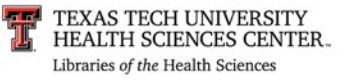

## PubMed: How to Search Step-by-Step

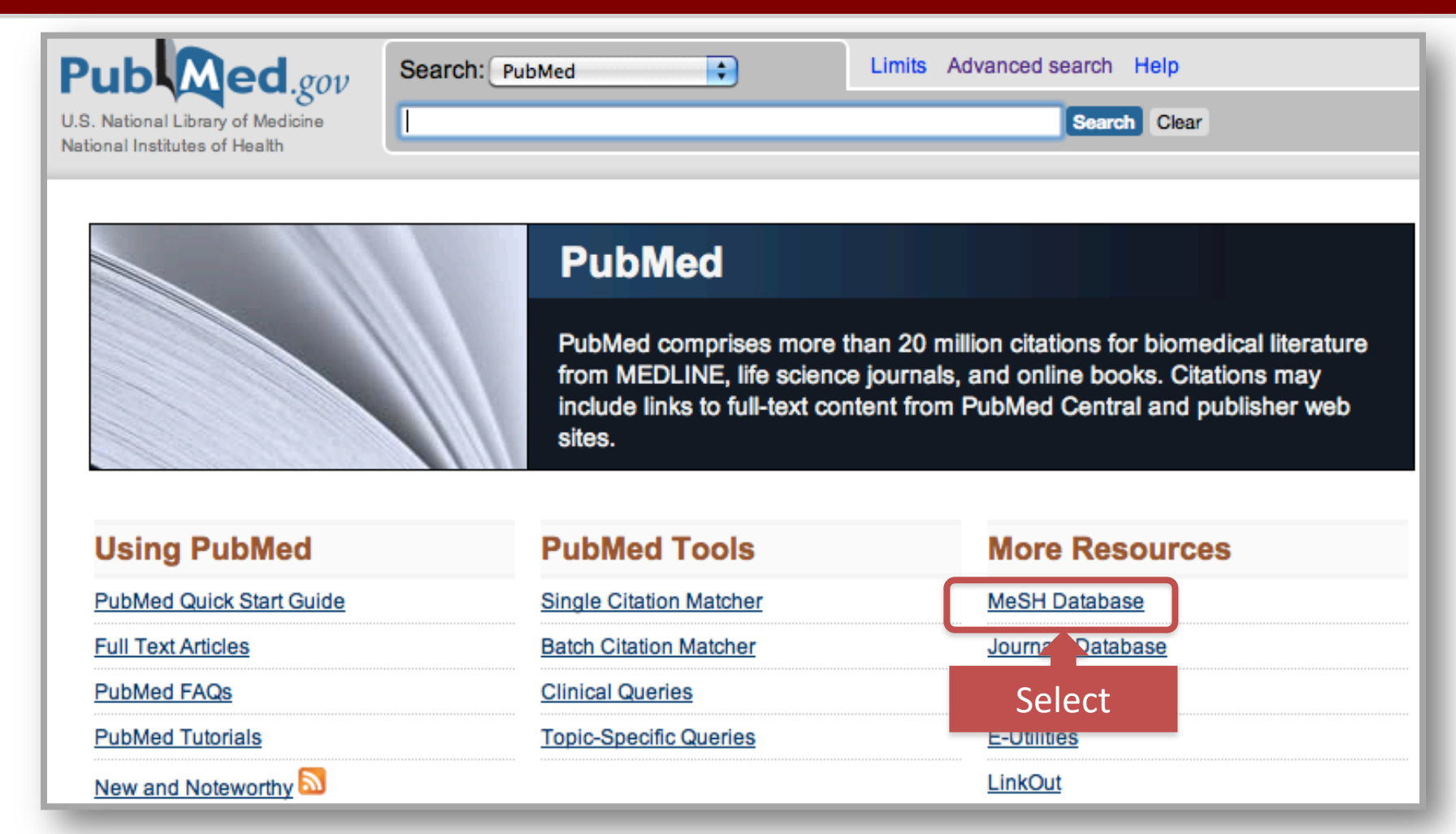

To search by subject heading from the PubMed homepage *Click* on MeSH Database...

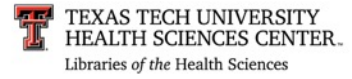

# Using MeSH

## Step 1) On the MeSH page: Type needed term. Then Click "Search"

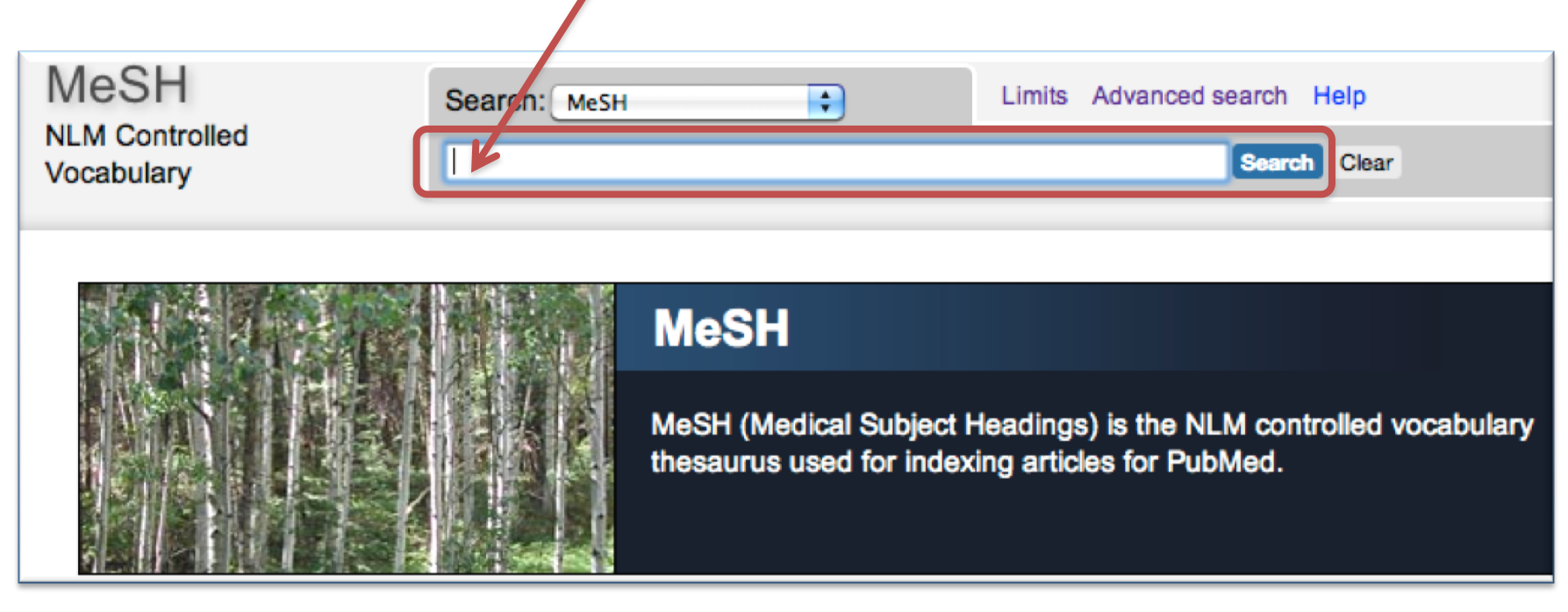

### If your term does not show up...

Consider using synonyms and if they are MeSH headings they will display. Next, consider a broader term that may be helpful. If still having difficulties locating an appropriate MeSH term, consult your librarian.

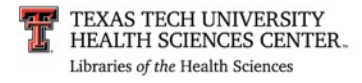

## PubMed: How to Search Step-by-step

Step 1) From the MeSH page: Type needed term. Click "Search"

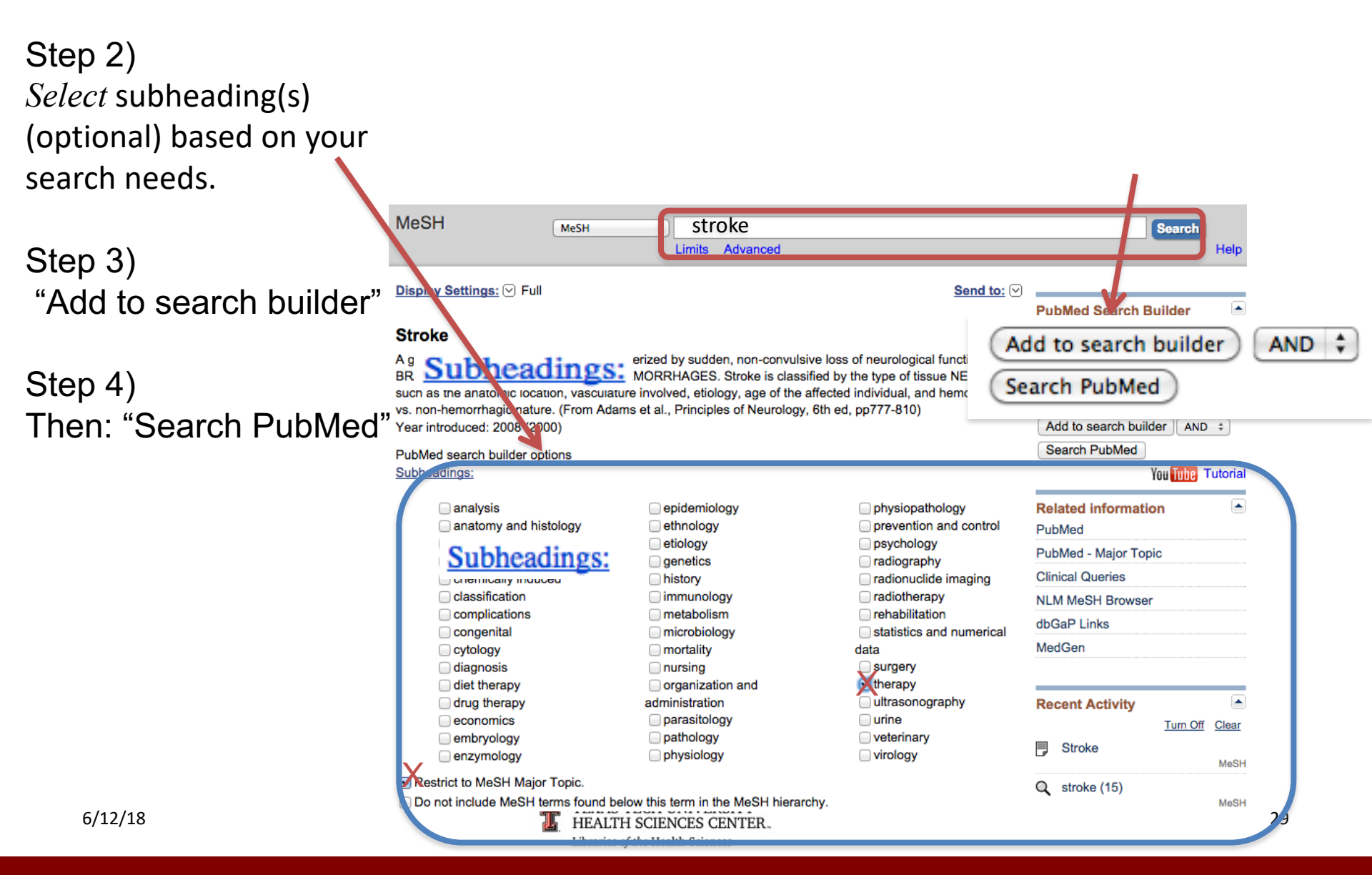

# PubMed: Results 1<sup>st</sup> Concept

## 1) 1<sup>st</sup> subject heading results

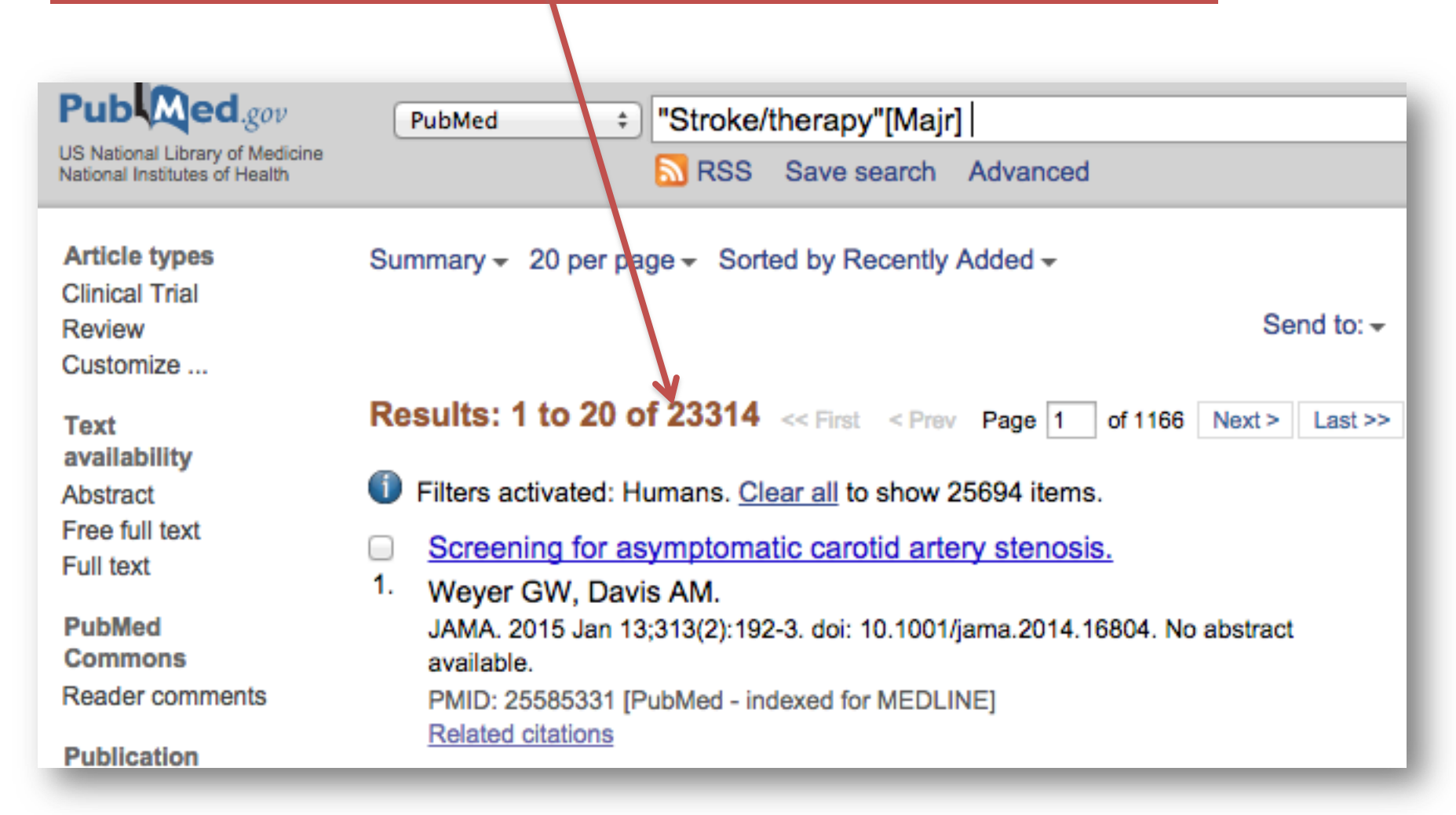

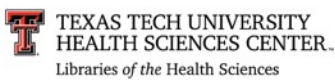

# Using MeSH – 2<sup>nd</sup> Concept

## 1) Repeat steps/selections with 2<sup>nd</sup> concept

| MeSH       | Search: All Databases | Limits | Advanced search | Help    |
|------------|-----------------------|--------|-----------------|---------|
| Vocabulary | patient care team     |        | Searc           | h Clear |
|            |                       |        |                 |         |
|            | MeSH                  |        |                 |         |

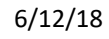

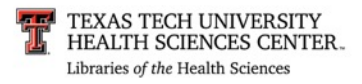

# Using MeSH – 2<sup>nd</sup> concept

### 2) 2<sup>nd</sup> concept selections, "Add to search builder"

| MeSH                                                                                | MeSH                                                                          | e team                                                                                                    | 8 Search                                                                                                    |
|-------------------------------------------------------------------------------------|-------------------------------------------------------------------------------|----------------------------------------------------------------------------------------------------|----------------------------------------------------------------------------------------------------|
|                                                                                     | Save search                                                                   | Limits Advanced                                                                                                    | н                                                                                                    |
|                                                                                     |                                                                               |                                                                                                    |                                                                                                    |
| Display Settings: 🖂 Full                                                            |                                                                               | Send to:                                                                                                    | a                                                                                                    |
| Display Settings. () I un                                                           |                                                                               | Jend to.                                                                                                    | PubMed Search Builder                                                                                                    |
|                                                                                     |                                                                               |                                                                                                    | Fubmed Search Builder                                                                                                    |
| Patient Care Team                                                                   |                                                                               |                                                                                                    |                                                                                                    |
| Care of patients by a multion<br>member of the team has sp<br>Year introduced: 1968 | disciplinary team usually organized<br>becific responsibilities and the whole | under the leadership of a physician; each<br>le team contributes to the care of the patient.                                                                                                    |                                                                                                    |
|                                                                                     |                                                                               |                                                                                                    | N                                                                                                    |
| PubMed search builder opti                                                          | ions                                                                          |                                                                                                    | Add to search builder AND +                                                                                                    |
| Subneadings:                                                                        |                                                                               |                                                                                                    | Search PubMed                                                                                                    |
| classification                                                                      | legislation and                                                               | standards                                                                                                    | You Tube Tube                                                                                                    |
| economics                                                                           | jurisprudence                                                                 | Statistics and numerical                                                                                                    |                                                                                                    |
| education                                                                           | manpower                                                                      | data                                                                                                    | Related information                                                                                                    |
| ethics                                                                              | methods                                                                       | trends                                                                                                    | PubMed                                                                                                    |
| history                                                                             | organization ar                                                               | nd 📃 utilization                                                                                                    | PubMed - Major Topic                                                                                                    |
|                                                                                     | administration                                                                |                                                                                                    |                                                                                                    |
| 3) 2 <sup>nd</sup> concep                                                           | ot results                                                                    |                                                                                                    |                                                                                                    |
|                                                                                     | Pub Med.gov                                                                   | PubMed * "Patient Care Team"[Mes                                                                                                    | b1                                                                                                    |
|                                                                                     | US National Library of Medicine                                               |                                                                                                    | ing in the second second secon |
|                                                                                     | National Institutes of Health                                                 | N RSS Save search Adv                                                                                                    | vanced                                                                                                    |
|                                                                                     | Article types                                                                 | Summary - 20 per page - Sorted by Recently Adde                                                                                                    | ed <del>-</del>                                                                                                    |
|                                                                                     | Clinical Trial                                                                |                                                                                                    | Quedta                                                                                                    |
|                                                                                     | Review                                                                        |                                                                                                    | Send to: +                                                                                                    |
|                                                                                     |                                                                               | Results: 1 to 20 of 51827                                                                                                    | and af 2502 North Laster                                                                                                    |
|                                                                                     | Text<br>availability                                                          | Results. 1 to 20 of 51027 « First « Prev Pa                                                                                                    | Ige 1 of 2592 Next > Last >>                                                                                                    |
|                                                                                     | Abstract                                                                      | Filters activated: Humans. Clear all to show 5562                                                                                                    | 7 items.                                                                                                    |
|                                                                                     | Free full text                                                                | The process of consultation to a health visiti                                                                                                    | ing team based on the                                                                                                    |
|                                                                                     | Full text                                                                     | 1. Solihull Approach: a critical reflection.                                                                                                    |                                                                                                    |
|                                                                                     | PubMed                                                                        | Lumsden V, Sarankin M.                                                                                                    |                                                                                                    |
|                                                                                     | Commons                                                                       | Community Pract. 2014 Oct;87(10):34-6.                                                                                                    |                                                                                                    |
|                                                                                     | Reader comments                                                               | PMID: 25619068 [PubMed - indexed for MEDLINE]                                                                                                    |                                                                                                    |
|                                                                                     | Publication                                                                   | related citations                                                                                                    |                                                                                                    |
|                                                                                     | dates                                                                         | Bridging the hospitalist-primary care divide t                                                                                                    | through collaborative care.                                                                                                    |
| 12/10                                                                               | o years                                                                       | und the second second se |                                                                                                    |

2. Goroll AH, Hunt DP.

N Engl J Med. 2015 Jan 22;372(4):308-9. doi: 10.1056/NEJMp1411416. No abstract

10 years Custom range...

# Using Advanced Search with "And"

| Add to<br>builder | Query                                            | Items<br>found |
|-------------------|--------------------------------------------------|----------------|
| Add               | Search "Patient Care Team"[Mesh]                 | 55627          |
| Add               | Search "Patient Care Team"[Mesh] Filters: Humans | <u>51827</u> ' |
| Add               | Search "Stroke/therapy"[Majr]                    | 25694          |
| Add               | Search "Stroke/therapy"[Majr] Filters: Humans    | 23314          |

- 1) Click on "Add" to enter into 'Search Builder
- 2) Repeat with 2<sup>nd</sup> term
- 3) Then *Click* on SEARCH

| All Fields        | Patient Care Team"[Mesh] |  |
|-------------------|--------------------------|--|
| AND    All Fields | "Stroke/therapy"[Majr]   |  |
| AND ‡ All Fields  | \$                       |  |

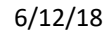

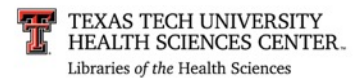

# Results after using Boolean "And"

| History    |                   | Download                                                                         | history <u>Cle</u> |
|------------|-------------------|----------------------------------------------------------------------------------|--------------------|
| Search     | Add to<br>builder | Query                                                                            | Items<br>tound     |
| <u>#10</u> | Add               | Search ("Patient Care Team"[Mesh]) AND "Stroke/therapy"[Majr]                    | × <u>433</u>       |
| <u>#9</u>  | <u>Add</u>        | Search ("Patient Care Team"[Mesh]) AND "Stroke/therapy"[Majr] Filters:<br>Humans | <u>430</u>         |
| <u>#8</u>  | Add               | Search "Patient Care Team"[Mesh]                                                 | 55627              |
| <u>#7</u>  | Add               | Search "Patient Care Team"[Mesh] Filters: Humans                                 | <u>51827</u>       |
| <u>#5</u>  | Add               | Search "Stroke/therapy"[Majr]                                                    | 25694              |
| <u>#4</u>  | Add               | Search "Stroke/therapy"[Majr] Filters: Humans                                    | 23314              |

In order to narrow the topic further, the filters on the next screen can be applied. So *Click* on the "Items found" that you want to manipulate and then select filters from the filters list (next screen).

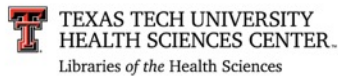

# Results – Before filters

| Pub Med.gov                                                      | PubMed +) ("Patient Care Team"[Mesh]) AND "Stroke/therapy"[M                                                                |
|------------------------------------------------------------------|----------------------------------------------------------------------------------------------------|
| JS National Library of Medicine<br>National Institutes of Health | RSS Save search Advanced                                                                                                    |
| Article types                                                    | Summany - 20 per page - Sorted by Recently Added -                                                                          |
| Clinical Trial                                                   | Summary + 25 per page + Sonea by Recently Added +                                                                           |
| Review                                                           | Send to: -                                                                                                    |
| Customize                                                        |                                                                                                    |
| Text                                                             | Results: 1 to 20 of 433         << First         < Prev         Page         1         of 22         Next >         Last >> |
| availability                                                     | O IOntimal strake provention in the parietric patient with stript fibrillations                                             |
| Abstract                                                         | Optimal stroke prevention in the genatic patient with athan ionitation.                                                     |
| Free full text                                                   | <ol> <li>position paper of an interdisciplinary expert panel].</li> </ol>                                                   |
| Full text                                                        | Bahrmann P, Wehling M, Ropers D, Flohr J, Leischker A, Röther J.                                                            |
| Publication                                                      | MMW Fortschr Med. 2014 Oct 9;156 Suppl 3:84-8. German.                                                                      |
| dates                                                            | PMID: 25417446 [PubMed - indexed for MEDLINE]                                                                               |
| 5 years                                                          | Related citations                                                                                                    |
| 10 years                                                         |                                                                                                    |
| Custom range                                                     | [GISE/AIAC position paper on percutaneous left atrial appendage                                                             |
|                                                                  | <ol><li><u>occlusion in patients with nonvalvular atrial fibrillation: recommendations</u></li></ol>                        |
| Species                                                          | for patient selection, facilities, competences, organizing and training                                                     |
| Humans                                                           | requirements].                                                                                                    |
| Other Animals                                                    | Berti S. Themistoclakis S. Santoro G. De Ponti R. Danna P. Zecchin M.                                                       |
| Languages                                                        | Bedogni E. Padeletti I.: Societa Italiana di Cardiologia Invasive:                                                          |
| English                                                          | Associazione Italiana di Aritmologia e Cardiostimolazione                                                                   |
| Customize                                                        | C Ital Cardial (Roma), 2014 Sen:15(0):509-10, doi: 10.1714/1640.17079. Italian                                              |
| outonineo                                                        | Billo: 25209250 [PubMod - indexed for MEDI INE]                                                                             |
| Ages                                                             | Related citations                                                                                                    |
| Child: birth-18 years                                            | <u>Rolatod okatoria</u>                                                                                                    |
| Infant: birth-23 months                                          | Access to in patient strake convision and multidisciplinany team (MDT)                                                      |
| Adult: 19+ years                                                 | Access to in-patient stroke services and mutualisciplinary team (MDT)                                                       |
| Adult: 19-44 years                                               | 3. renabilitation: current demands and capacity.                                                                            |
| Aged: 65+ years                                                  | O'Sullivan EJ, Williams DJ, Shanahan-O'Connell J, Kirrane K, Armitage D,                                                    |
| Customize                                                        | Leahy W, O'Flaherty E, Horgan NF.                                                                                           |
|                                                                  | Ir Med J. 2014 Jun;107(6):171-3.                                                                                            |
| Clear all                                                        | PMID: 24988832 [PubMed - indexed for MEDLINE]                                                                               |
|                                                                  | Related citations                                                                                                    |
| Show additional filters                                          |                                                                                                    |
|                                                                  | Common caregiver issues and nursing interventions after a stroke.                                                           |
|                                                                  | <ol> <li>Grant JS, Hunt CW, Steadman L.</li> </ol>                                                                          |
|                                                                  | Stroke. 2014 Aug;45(8):e151-3. doi: 10.1161/STROKEAHA.114.005094. Epub 2014                                                 |
|                                                                  | Jun 19. Review. No abstract available.                                                                                      |
|                                                                  | PMID: 24947288 [PubMed - indexed for MEDLINE]                                                                               |
|                                                                  | Related citations                                                                                                    |

# Results after using "Filters"

| US National Library of Medicine<br>National Institutes of Health                                                                                                    | PubMed                                                                                                    |                                                                                                    |
|----------------------------------------------------------------------------------------------------|----------------------------------------------------------------------------------------------------|----------------------------------------------------------------------------------------------------|
| Article types clear<br>Clinical Trial<br>/ Randomized<br>Controlled Trial<br>Customize<br>Text<br>availability<br>Abstract<br>Full text<br>Publication clear<br>dates<br>/ 5 years<br>10 years<br>Custom range<br>Species<br>Humans | <ul> <li>Summary - Sprted by Recently Added - Send to: -</li> <li>Results: 2</li> <li>Filters activated: Randomized Controlled Trial, published in the last 5 years, English, Middle Aged + Aged: 45+ years. Clear all to show 433 items.</li> <li>Implementation of evidence-based treatment protocols to manage fever, hyperglycaemia, and swallowing dysfunction in asute stroke (QASC): a cluster randomised controlled trial.</li> <li>Middleton S, McElduff P, Ward J, Grimshaw JM, Dale S, D'Este C, Drury P, Griffiths R, Cheung NW, Quinn C, Evans M, Cadilhac D, Levi C; QASC Trialists Group.</li> <li>Lancet. 2011 Nov 12;378(9804):1699-706. doi: 10.1016/S0140-6736(11)61485-2. Epub 2011 Oct 11.</li> <li>PMID: 21996470 [PubMed - indexed for MEDLINE] Related citations</li> </ul> | There are 2 articles<br>focused on your<br>specific research topic!<br>(These numbers may change over time.)<br>To view further information<br>on article(s), click on small<br>box(es) next to number(s). |
| Languages clear<br>/ English<br>Customize                                                                                                    | <ul> <li>A multidisciplinary group programme in rural settings for community-</li> <li>dwelling chronic stroke survivors and their carers: a pilot randomized controlled trial.</li> </ul>                                                                                                    | and then select format of interest in pulldown menu.                                                                                                    |
| AgesclearAdult: 19+ years/ Middle Aged + Aged:45+ yearsAged: 65+ yearsCustomize                                                                                                    | Marsden D, Quinn R, Pond N, Golledge R, Neilson C, White J, McElduff P,<br>Pollack M.<br>Clin Rehabil. 2010 Apr;24(4):328-41. doi: 10.1177/0269215509344268. Epub 2010 Feb<br>22.<br>PMID: 20176772 [PubMed - indexed for MEDLINE]<br>Related citations                                                                                                    | When just interested in<br>One article <i>Click</i> on the title<br>to view abstract.                                                                                                    |

Clear all

## **Abstract Format**

Lancet. 2011 Nov 12;378(9804):1699-706. doi: 10.1016/S0140-6736(11)61485-2. Epub 2011 Oct 11. Implementation of evidence-based treatment protocols to manage fever, hyperglycaemia, and swallowing dysfunction in acute stroke (QASC): a cluster randomised controlled trial.

Middleton S<sup>1</sup>, McElduff P, Ward J, Grimshaw JM, Dale S, D'Este C, Drury P, Griffiths R, Cheung NW, Quinn C, Evans M, Cadilhac D, Levi C; QASC Trialists Group.

Author information

#### Abstract

**BACKGROUND:** We assessed patient outcomes 90 days after hospital admission for stroke following a multidisciplinary intervention targeting evidence-based management of fever, hyperglycaemia, and swallowing dysfunction in acute stroke units (ASUs).

METHODS: In the Quality in Acute Stroke Care (QASC) study, a single-blind cluster randomised controlled trial, we randomised ASUs (clusters) in New South Wales, Australia, with immediate access to CT and on-site high dependency units, to intervention or control group. Patients were eligible if they spoke English, were aged 18 years or older, had had an ischaemic stroke or intracerebral haemorrhage, and presented within 48 h of onset of symptoms. Intervention ASUs received treatment protocols to manage fever, hyperglycaemia, and swallowing dysfunction with multidisciplinary team building workshops to address implementation barriers. Control ASUs received only an abridged version of existing guidelines. We recruited pre-intervention and post-intervention patient cohorts to compare 90-day death or dependency (modified Rankin scale [mRS] ≥2), functional dependency (Barthel index), and SF-36 physical and mental component summary scores. Research assistants, the statistician, and patients were masked to trial groups. All analyses were done by intention to treat. This trial is registered at the Australia New Zealand Clinical Trial Registry (ANZCTR), number ACTRN12608000563369.

**FINDINGS:** 19 ASUs were randomly assigned to intervention (n=10) or control (n=9). Of 6564 assessed for eligibility, 1696 patients' data were obtained (687 pre-intervention; 1009 post-intervention). Results showed that, irrespective of stroke severity, intervention ASU patients were significantly less likely to be dead or dependent (mRS  $\geq$ 2) at 90 days than control ASU patients (236 [42%] of 558 patients in the intervention group vs 259 [58%] of 449 in the control group, p=0·002; number needed to treat 6·4; adjusted absolute difference 15·7% [95% CI 5·8-25·4]). They also had a better SF-36 mean physical component summary score (45·6 [SD 10·2] in the intervention group vs 42·5 [10·5] in the control group, p=0·002; adjusted absolute difference 3·4 [95% CI 1·2-5·5]) but no improvement was recorded in mortality (21 [4%] of 558 in intervention group and 24 [5%] of 451 in the control group, p=0·36), SF-36 mean mental component summary score (49·5 [10·9] in the intervention group vs 49·4 [10·6] in the control group, p=0·69) or functional dependency (Barthel Index  $\geq$ 60: 487 [92%] of 532 patients vs 380 [90%] of 423 patients; p=0·44).

**INTERPRETATION:** Implementation of multidisciplinary supported evidence-based protocols initiated by nurses for the management of fever, hyperglycaemia, and swallowing dysfunction delivers better patient outcomes after discharge from stroke units. Our findings show the possibility to augment stroke unit care.

FUNDING: National Health & Medical Research Council ID 353803, St Vincent's Clinic Foundation, the Curran Foundation, Australian Diabetes Society-Servier, the College of Nursing, and Australian Catholic University.

Copyright © 2011 Elsevier Ltd. All rights reserved.

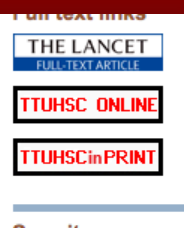

#### Save items

| R F | ١dd | to | Favor | ites |
|-----|-----|----|-------|------|
|     |     |    |       |      |

#### Cited by 2 systema reviews

Review Organised in chrane Database Sys

Review Continuous v chrane Database Syst

#### Related citations in PubMed

Fever, hyperglycaemia swallowing [Implemer

Quality in Acute Strok (QASC): proce [Int J S

Death, dependency ar status 90 day [Intern N

Review Redesigning cal [Health Technol As

Review Improving the prc [Health Technol As

#### Cited by 14 PubMer Central articles

Implementation of evic base [J Multidiscip He

Organising health care for (IBMC Health Serv

# **Access Information**

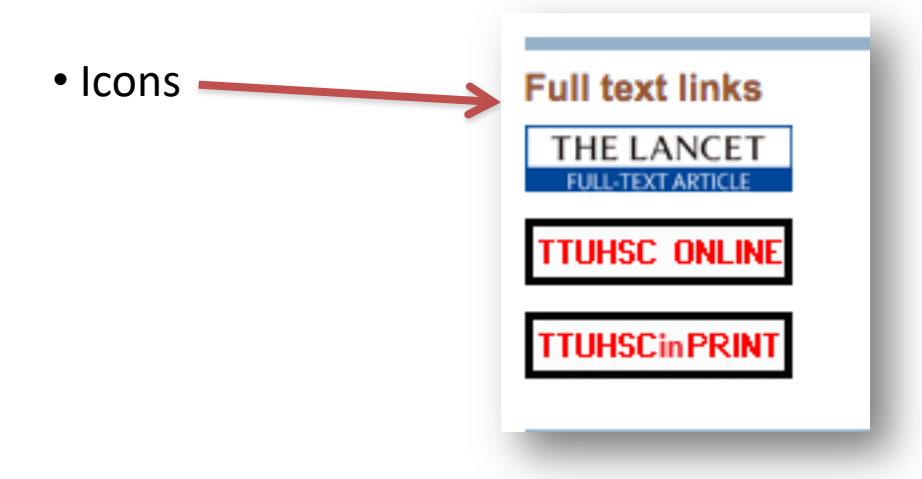

• TTUHSC PRINT – This article is available in the TTUHSC Libraries system.

- Clicking on the icon will show dates and location where this journal is held.
- TTUHSC ONLINE This article is available electronically for FREE.
  - Clicking on the icon links to full-text. (May be a multi-step process)
- Publisher Site Access may be FREE or there may be CHARGES.

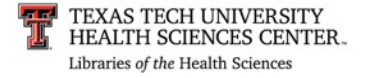

From the PREVIOUS list of results:

select  $\square$  (the little boxes) of the articles needed to print, email or order.

| Pub Med.gov                    | Search: PubMed             | •              | RSS Sa     | ive search Limit  |
|--------------------------------|----------------------------|----------------|------------|-------------------|
| National Institutes of Health  |                            |                | Constant C | Search            |
| Display Settings: V Summary, 2 | J per page, Sorted by Rece | Choose Destina | ation      | Filter your resul |
|                                |                            | ) File         | Clipboard  |                   |

Then select: <u>Send to:</u> and choose appropriate button for needed activity.

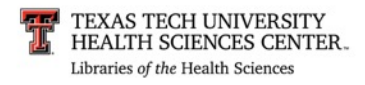

# Future Study

| Pub Med.gov                                                        | Search: PubMed | Limits Advanced search Help |
|--------------------------------------------------------------------|----------------|-----------------------------|
| U.S. National Library of Medicine<br>National Institutes of Health |                | Search Clear                |

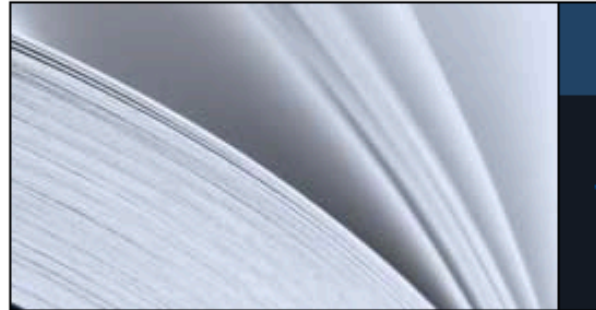

## PubMed

PubMed comprises more than 20 million citations for biomedical literature from MEDLINE, life science journals, and online books. Citations may include links to full-text content from PubMed Central and publisher web sites.

| Using PubMed             | PubMed Tools            | More Resources    |
|--------------------------|-------------------------|-------------------|
| PubMed Quick Start Guide | Single Citation Matcher | MeSH Database     |
| Full Text Articles       | Batch Citation Matcher  | Journals Database |
| PubMed FAQs              | Clinical Queries        | Clinical Trials   |
| PubMed Tutorials         | Topic-Specific Queries  | E-Utilities       |
| New and Noteworthy       |                         | LinkOut           |

From Library Home Page> Databases> PubMed then select: Tutorials.

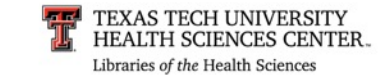

# Practice Question #1

- Research current trends and utilization of health care services in rural Texas.
- POSSIBLE ANSWER is on the next page.
- You may want to try searching for this topic before moving on.

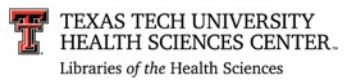

# Answer: Practice Question #1

## Search History

Search

Most Recent Queries

#7 Search (#3) AND #6

#6 Search "Texas"[Mesh]

#3 Search ( "Rural Health Services/trends"[Mesh] OR "Rural Health Services/utilization"[Mesh] )

This is a possible strategy to answer Practice question #1. (Read strategy from the bottom up.) NOTE: As the database is updated daily the "Results" numbers may change. Therefore the document retrieval numbers have been removed.

This strategy located 5 articles on February 17, 2015

Locating the correct subject heading or MeSH term and then using appropriate subheadings creates a good strategy for this question.

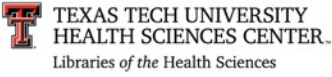

# Practice question #2

- Does use of finasteride prevent the risk of developing prostate cancer in the male population over 65 years of age?
- Limit to Randomized Controlled Trial, English and Human
- POSSIBLE ANSWER is on the next page.
- You may want to try searching for this topic before moving on.

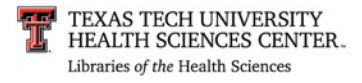

# Practice Question 2: Strategy 1

### Keeping it simple and to the point works!

#### History

#### Download history Cle

| Search     | Add to builder | Query                                                                                                    | Items<br>found |
|------------|----------------|----------------------------------------------------------------------------------------------------|----------------|
| <u>#13</u> | <u>Add</u>     | Search ((finasteride[MeSH Terms]) AND "Prostatic Neoplasms"[Mesh]) AND<br>risk[MeSH Terms]                                      | <u>90</u>      |
| <u>#14</u> | <u>Add</u>     | Search ((finasteride[MeSH Terms]) AND "Prostatic Neoplasms"[Mesh]) AND<br>risk[MeSH Terms] Filters: Randomized Controlled Trial | <u>21</u>      |
| <u>#12</u> | Add            | Search risk[MeSH Terms]                                                                                                    | 852216         |
| <u>#11</u> | Add            | Search "Prostatic Neoplasms"[Mesh]                                                                                              | <u>94534</u>   |
| <u>#7</u>  | Add            | Search finasteride[MeSH Terms]                                                                                                  | <u>1821</u>    |

However, if your results are too many...try the next strategy on the following slide.

This is a possible strategy to answer Practice question #2 . (Read strategy from the bottom up.) NOTE: As the database is updated daily the "Results" numbers may change.

> This strategy located 21 articles on February 17, 2015

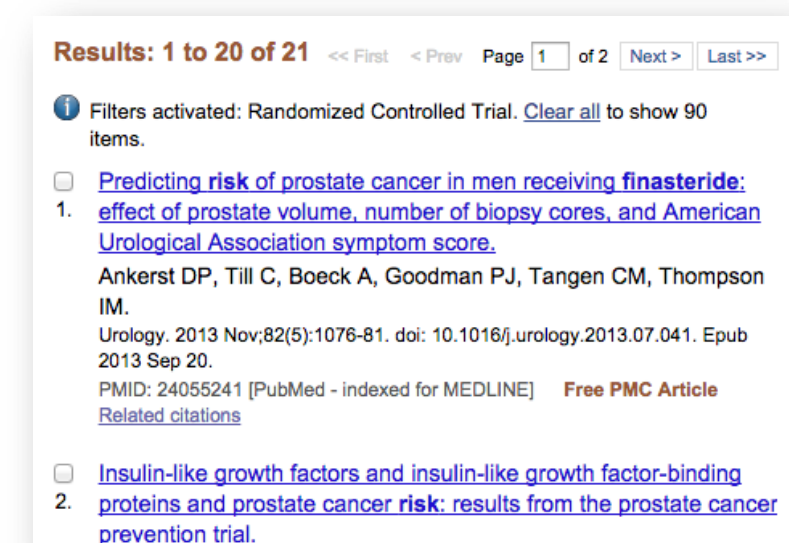

HEALTH SCIENCES CENTER. Libraries of the Health Sciences

AS TECH UNIVERSITY

# Practice Question 2: Strategy 2

## 2. Filters further refine results.

| Search     | Add to builder | Query                                                                                                    | Items found |
|------------|----------------|----------------------------------------------------------------------------------------------------|-------------|
| <u>#16</u> | <u>Add</u>     | Search (("Prostatic Neoplasms/prevention and control"[Mesh])) AND<br>"Finasteride/therapeutic use"[Majr]                                      | <u>149</u>  |
| <u>#17</u> | <u>Add</u>     | Search (("Prostatic Neoplasms/prevention and control"[Mesh])) AND<br>"Finasteride/therapeutic use"[Majr] Filters: Randomized Controlled Trial | <u>23</u>   |
| <u>#15</u> | Add            | Search "Prostatic Neoplasms/prevention and control"[Mesh]                                                                                     | <u>3691</u> |
| <u>#14</u> | Add            | Search "Finasteride/therapeutic use"[Majr]                                                                                                    | <u>783</u>  |

## 1. Subheadings and use of [Majr] concept narrows results.

| Search     | Add to builder | Query                                                                                                    | Items found |
|------------|----------------|----------------------------------------------------------------------------------------------------|-------------|
| <u>#16</u> | <u>Add</u>     | Search (("Prostatic Neoplasms/prevention and control"[Mesh])) AND<br>"Finasteride/therapeutic use"[Majr] | <u>149</u>  |
| <u>#15</u> | Add            | Search "Prostatic Neoplasms/prevention and control"[Mesh]                                                | <u>3691</u> |
| <u>#14</u> | Add            | Search "Finasteride/therapeutic use"[Majr]                                                               | <u>783</u>  |

This is a possible strategy to answer Practice question #2. (Read strategy from the bottom up.) NOTE: As the database is updated daily the "Results" numbers may change.

This strategy located 23 articles on February 17, 2015

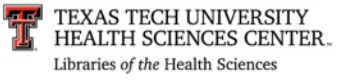

# Practice Question #3

- Can better communication among staff in the operating room prevent medical errors?
- POSSIBLE ANSWER is on the next page.
- You may want to try searching for this topic before moving on.

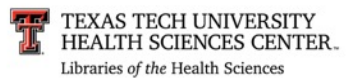

# Answer: Practice Question #3

#### History

#### Download history Cle

| Search     | Add to builder | Query                                                                                                    | Items found  |
|------------|----------------|----------------------------------------------------------------------------------------------------|--------------|
| <u>#23</u> | <u>Add</u>     | Search (("Interprofessional Relations"[Mesh]) AND "Surgical Procedures, Operative"<br>[Mesh]) AND ("Medical Errors/prevention and control"[Mesh]) | <u>52</u>    |
| <u>#22</u> | Add            | Search "Medical Errors/prevention and control"[Mesh]                                                                                              | 14783        |
| <u>#20</u> | Add            | Search "Surgical Procedures, Operative"[Mesh]                                                                                                    | 2427796      |
| <u>#17</u> | Add            | Search "Interprofessional Relations"[Mesh]                                                                                                    | <u>56272</u> |

This is a possible strategy to answer Practice question #3. (Read strategy from the bottom up.) NOTE: As the database is updated daily the "Results" numbers may change. Therefore the document retrieval numbers have been removed.

This strategy located 52 articles on February 17, 2015

Sometimes locating the obvious subject heading is not easy. Consider other synonyms that have similar meaning.

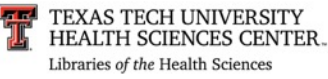

# Summary...Final Points

- Using database tools appropriately increases relevancy and accuracy of results.
  - Boolean operators
  - Subject headings (MeSH)
  - Subheadings
  - Major headings
  - Filters

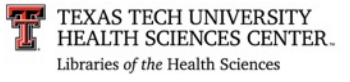

•If you have some topics that you would like covered please send a note to "Ask a Librarian."

• Links to "Ask a Librarian" are located on the library homepage

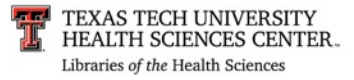